## Руководство пользователя по сопряжению устройств и работе с приложением Zinguo.

## ПРОЛАИН системы безопасности

Настоятельная просьба прежде чем начать установку внимательно ознакомьтесь с данным руководством.

#### Содержание

| 1. <u>Установка приложения Zinguo</u>                        |   |
|--------------------------------------------------------------|---|
| 2. <u>Добавление центрального блока «Smart</u>               |   |
| Gateway W1».                                                 |   |
| 3. Добавление вспомогательных устройств                      |   |
| <u>к блоку управления «Smart Gateway W1».</u>                | 7 |
| 3.1 <u>Добавление датчика открытия «Door</u>                 |   |
| <u>Alarm M3S» к блоку управления «Smart</u>                  |   |
| Gateway W1».                                                 |   |
| 3.2 Добавление пульта управления                             |   |
| <u>«Remote control Y1» к блоку управления</u>                |   |
| <u>«Smart Gateway W1».</u>                                   | 9 |
| <ol> <li><u>Добавление датчика открытия «Door</u></li> </ol> |   |
| <u>Alarm M2».</u>                                            |   |
|                                                              |   |

# ПРОЛАИН системы безопасности

#### 1. Установка приложения Zinguo.

Для установки приложения Zinguo просканируйте QR-код (рис-1). Приложение полностью англоязычное и для начала работы требуется пройти несложную процедуру регистрации.

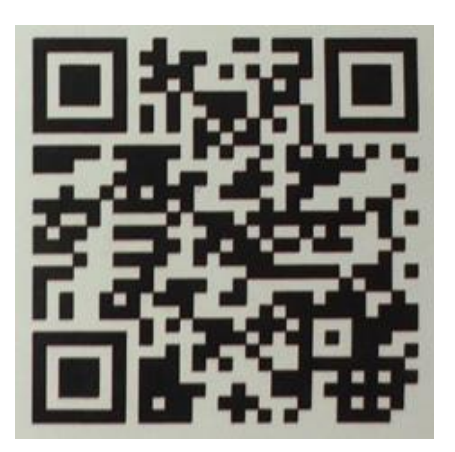

рис-1.

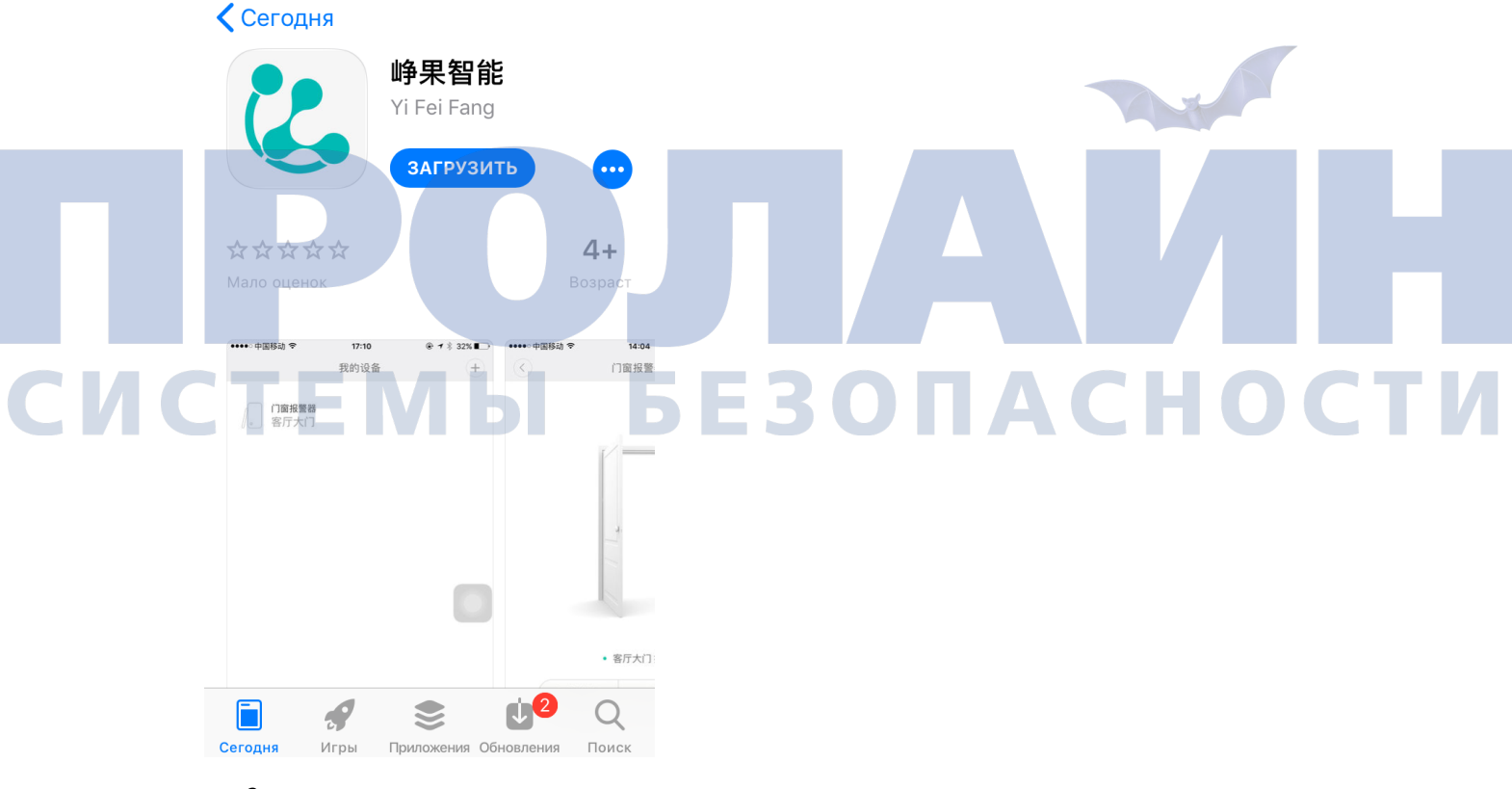

рис-2.

#### 2. Добавление центрального блока «Smart Gateway W1».

После установки и регистрации в приложении Zinguo необходимо перейти во вкладку Devices 🙆 и нажмите на иконку 🛨 в правом верхнем углу (рис-3).

| 📶 MegaFon 🗢 | 11:22   | ₿ 26 % 💶 🧚 |
|-------------|---------|------------|
|             | Devices | +          |

|     | рис-3.                          |                          |
|-----|---------------------------------|--------------------------|
|     | В появившемся списке выбираем S | mart Gateway W1 (рис-4). |
|     | Add device                      |                          |
| СИС | Door Alarm M2/M2S               | БЕЗОПАСНОСТИ             |
|     | O SmartGateway W1               |                          |
|     | Wall switch K2                  |                          |
|     | Intelligent Light D2            |                          |
|     | Switch group K2G                |                          |
|     | 灯泡群组D2G                         |                          |

рис-4.

Для добавления устройства необходимо нажать и удерживать кнопку в течении 3 секунд до короткого звукового сигнала, при этом индикатор в верхней части блока начнет мигать синим цветом, после чего нажимаем «Next» (рис-5).

| ss behind smart gatewaypower button for                                                                                                    | 3                                                                                  |
|----------------------------------------------------------------------------------------------------|------------------------------------------------------------------------------------|
| the blue light is flashing at the top of the gateway                                                                                                    |                                                                                    |
| click Next                                                                                                    |                                                                                    |
| Next                                                                                                    |                                                                                    |
| рис-5.                                                                                                    |                                                                                    |
| Вводим пароль от локальной обудет выполнять сопряжение                                                                                                    | сети и нажимаем «Config» (рис-6), в течении 60 секунд приложение<br>с устройством. |
| Network configuration                                                                                                    |                                                                                    |
| Network configuration     Network configuration     This device is temporarily does not     support 56 WI-Fi configuration     If you are using a 5G WLAN, please     switch to other WLAN                                                            | БЕЗОПАСНОСТИ                                                                       |
| Network configuration This device is temporarily does not support 5G Wi-Fi configuration. If you are using a 5G WLAN, please switch to other WLAN Se Your network:                                                                                    | БЕЗОПАСНОСТИ                                                                       |
| <ul> <li>Network configuration</li> <li>This device is temporarily does not support 56 Wi-Fi configuration. If you are using a 5G WLAN, please switch to other WLAN</li> <li>Your network:</li> <li>••••••••••••••••••••••••••••••••••••</li></ul>    | БЕЗОПАСНОСТИ                                                                       |
| <ul> <li>Network configuration</li> <li>This device is temporarily does not support 56 WI-FI configuration. If you are using a 5G WLAN, please switch to other WLAN</li> <li>Your network:</li> <li>••••••••••••••••••••••••••••••••••••</li></ul>    | БЕЗОПАСНОСТИ                                                                       |
| <ul> <li>Network configuration</li> <li>This device is temporarily does not support 5G Wi-Fi configuration<br/>If you are using a 5G WLAN, please switch to other WLAN</li> <li>Your network:</li> <li>••••••••••••••••••••••••••••••••••••</li></ul> | БЕЗОПАСНОСТИ                                                                       |
| Network configuration C is temporarily does not support 5G Wi-Fi configuration. If you are using a 5G WLAN, please switch to other WLAN P Your network: i ••••••••••••••••••••••••••••••••••••                                                        | <b>5Ε3ΟΠΑCΗΟCΤ</b>                                                                 |
| Network configuration Cool This device is temporarily does not support 5G Wi-Fi configuration If you are using a 5G WLAN, please switch to other WLAN Your network: ••••••••••••••••••••••••••••••••••                                                | <b>5Ε3ΟΠΑCΗΟCΤ</b>                                                                 |
| Network configuration Configuration Network configuration Support 56 WI-FI configuration If you are using a 56 WLAN, please switch to other WLAN Your network: ••••••••••••••••••••••••••••••••••                                                     | δεзοπαсности                                                                       |

рис-6.

5

После сопряжения с Smart Gateway W1 появится диалоговое окно (рис-7), в котором вам предложат задать название для блока (по умолчанию - Room).

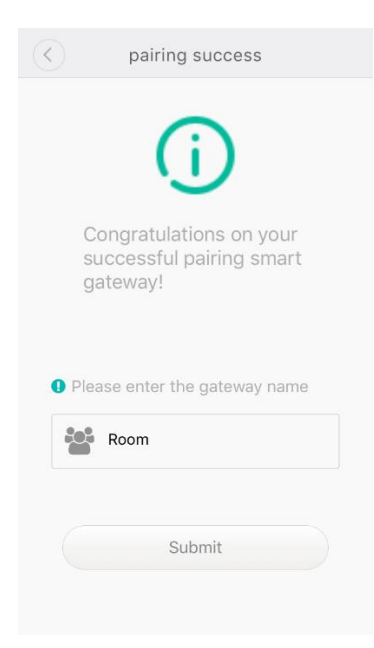

рис-7.

После нажатия на кнопку «Submit» устройство появится в списке Devices (рис-8).

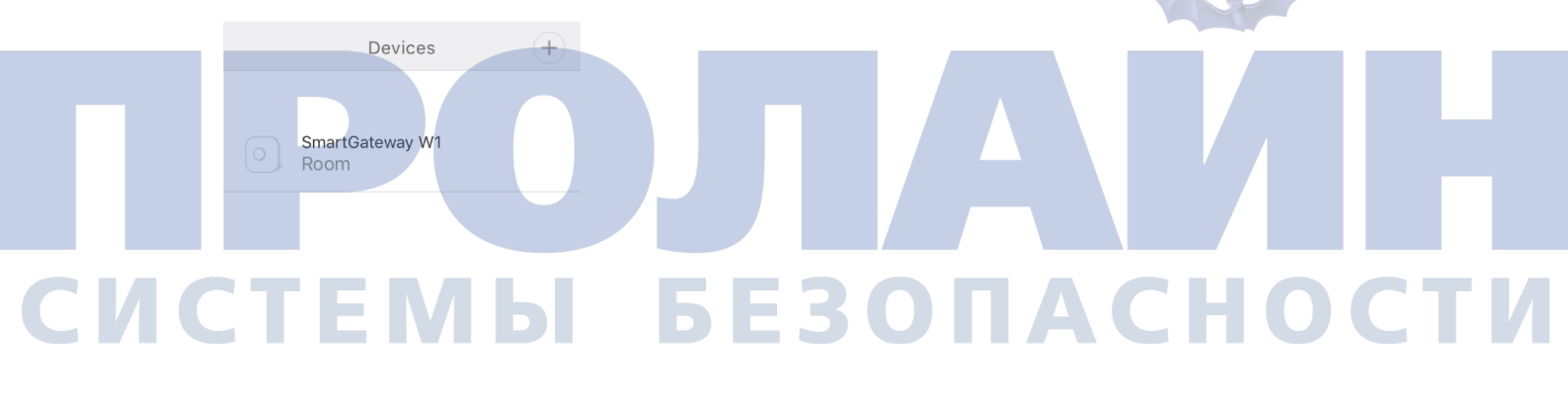

Ð ଚ Я

рис-8.

Устройство готово к эксплуатации.

## 3. Добавление вспомогательных устройств к блоку управления «Smart Gateway W1».

В списке девайсов выбираем «Smart Gateway W1» и нажимаем на него, в открывшемся окне отображается список вспомогательных устройств, добавленных к блоку. При первом подключении список будет пуст (рис-9).

|    | < DeviceList Automati 智能网关                          |                  |               |              |                   |         |
|----|-----------------------------------------------------|------------------|---------------|--------------|-------------------|---------|
|    | No device                                           |                  |               |              |                   |         |
|    | Add sub device                                      |                  |               | -            |                   | ٣       |
|    | pric-5.                                             |                  |               |              |                   |         |
|    | Для добавления нового всг                           | омогательного об | борудования в | ыбираем икон | ку «add sub devi  | ce»,    |
|    | после чего появляется выпа                          | адающее окно в к | отором необхо | димо выбрать | s пункт Sub Devic | е (рис- |
|    | 10).                                                |                  |               |              |                   |         |
| ИС |                                                     | БЕ               | 30            | ΠΑ           | СНО               | СТИ     |
|    | No device                                           |                  |               |              |                   |         |
|    | <ol> <li>Select the type you want to add</li> </ol> |                  |               |              |                   |         |
|    | Sub device                                          |                  |               |              |                   |         |
|    | Switch group K1G                                    |                  |               |              |                   |         |
|    | рис-10.                                             |                  |               |              |                   |         |

### 3.1 Добавление датчика открытия «Door Alarm M3» к блоку управления «Smart Gateway W1».

Для добавления датчика открытия «Door Alarm M3» выполните <u>шаг 3</u>. В появившемся окне выбираем пункт Door Alarm M3/M3S (рис-11).

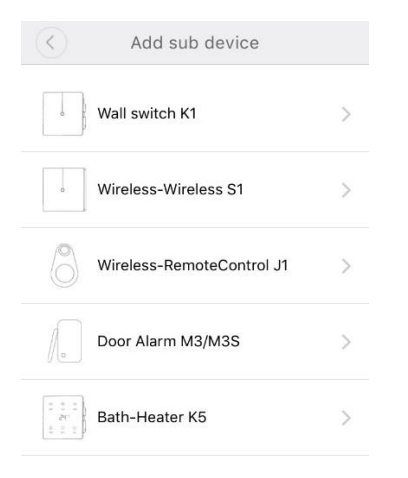

рис-11.

Далее нажимаем на «Start pairing» (рис-12), начинается сканирование. В момент сканирования необходимо нажать на кнопку датчика после чего происходит сопряжение и открывается окно в котором нужно указать название датчика и выбрать «Submit» (рис-13), во всплывающем окне о подтверждении повторно выбрать «Submit» (рис-14), устройство готово к эксплуатации.

| •11 MegaFon 🗢 16:04 🛛 🐐 36 % 💽                                                                                     | Нет SIM-карты 🗢 14:09                                                                                                    | 🗤 MegaFon 🗢 13:33                                                                                                    |  |
|----------------------------------------------------------------------------------------------------|----------------------------------------------------------------------------------------------------|----------------------------------------------------------------------------------------------------|--|
| く<br>Add Door Alarm<br>し<br>し<br>し<br>し<br>し<br>し<br>し<br>し<br>し<br>し<br>し<br>し<br>し<br>し<br>し<br>し<br>し<br>し<br>し | pairing success <b>BEBO G G</b> | <ul> <li>pairing success</li> <li>Add sub device</li> <li>Do you want to continue<br/>adding sub devices?</li> <li>Continue</li> <li>Submit</li> </ul> |  |
| Start pairing<br>рис-12.                                                                                           | Submit<br>рис-13.                                                                                                    | Submit<br>рис-14.                                                                                                    |  |

#### 3.2 Добавление пульта управления «Remote control Y1» к блоку управления «Smart Gateway W1».

Для добавления пульта «Remote control Y1» выполните <u>шаг 3</u>. В появившемся окне выбираем пункт Wireless-RemoteControl J1 (рис-11).

Далее нажимаем на «Start pairing» (рис-15), начинается сканирование. В момент сканирования необходимо нажать на кнопку пульта после чего происходит сопряжение и открывается окно в котором нужно указать название и выбрать «Submit» (рис-16), во всплывающем окне о подтверждении повторно выбрать «Submit» (рис-17), устройство готово к эксплуатации.

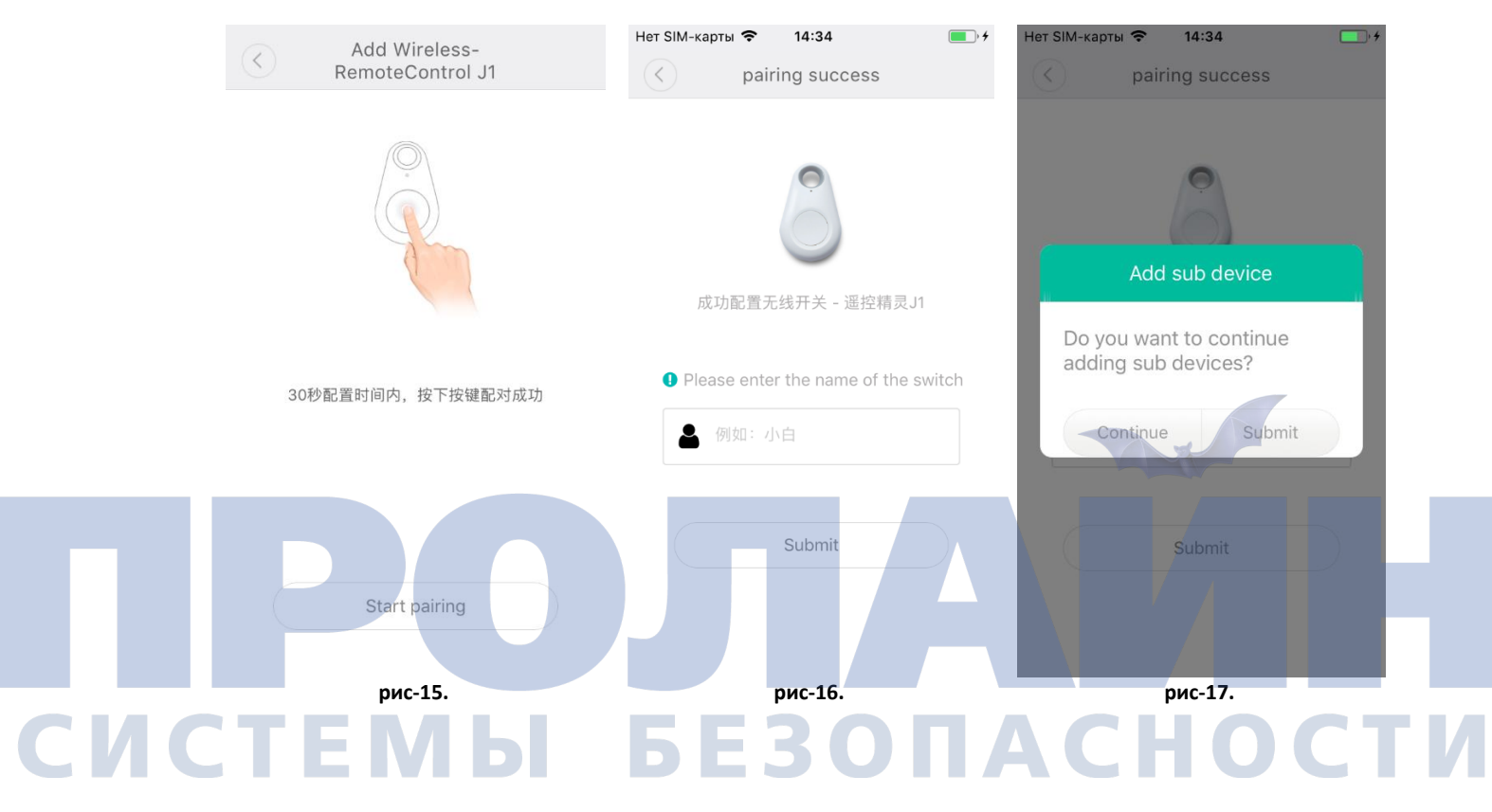

#### 4. Добавление датчика открытия «Door Alarm M2».

После установки и регистрации в приложении Zinguo необходимо перейти во вкладку Devices и нажмите на иконку 🛨 в правом верхнем углу (<u>рис-3</u>).

| 📶 MegaFon 🗢 | 11:22   | ¥ 26 % <u> </u> ,≁ |
|-------------|---------|--------------------|
|             | Devices | +                  |

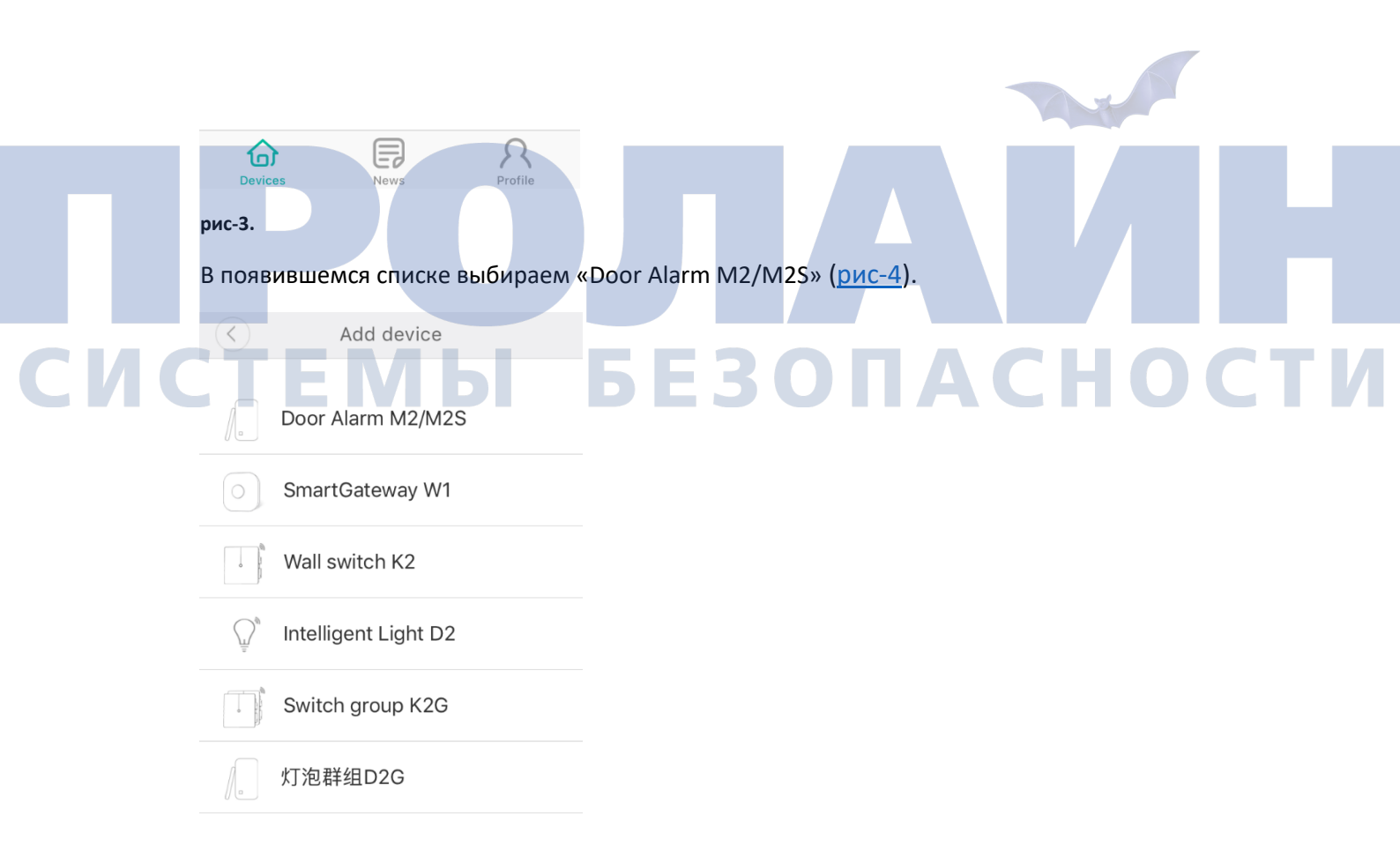

рис-4.

Для добавления устройства необходимо нажать кнопку на передней панели датчика и удерживать в течении 3 секунд до короткого звукового сигнала, при этом индикатор на кнопке начнет мигать синим цветом, после чего нажимаем «Next» (рис-18).

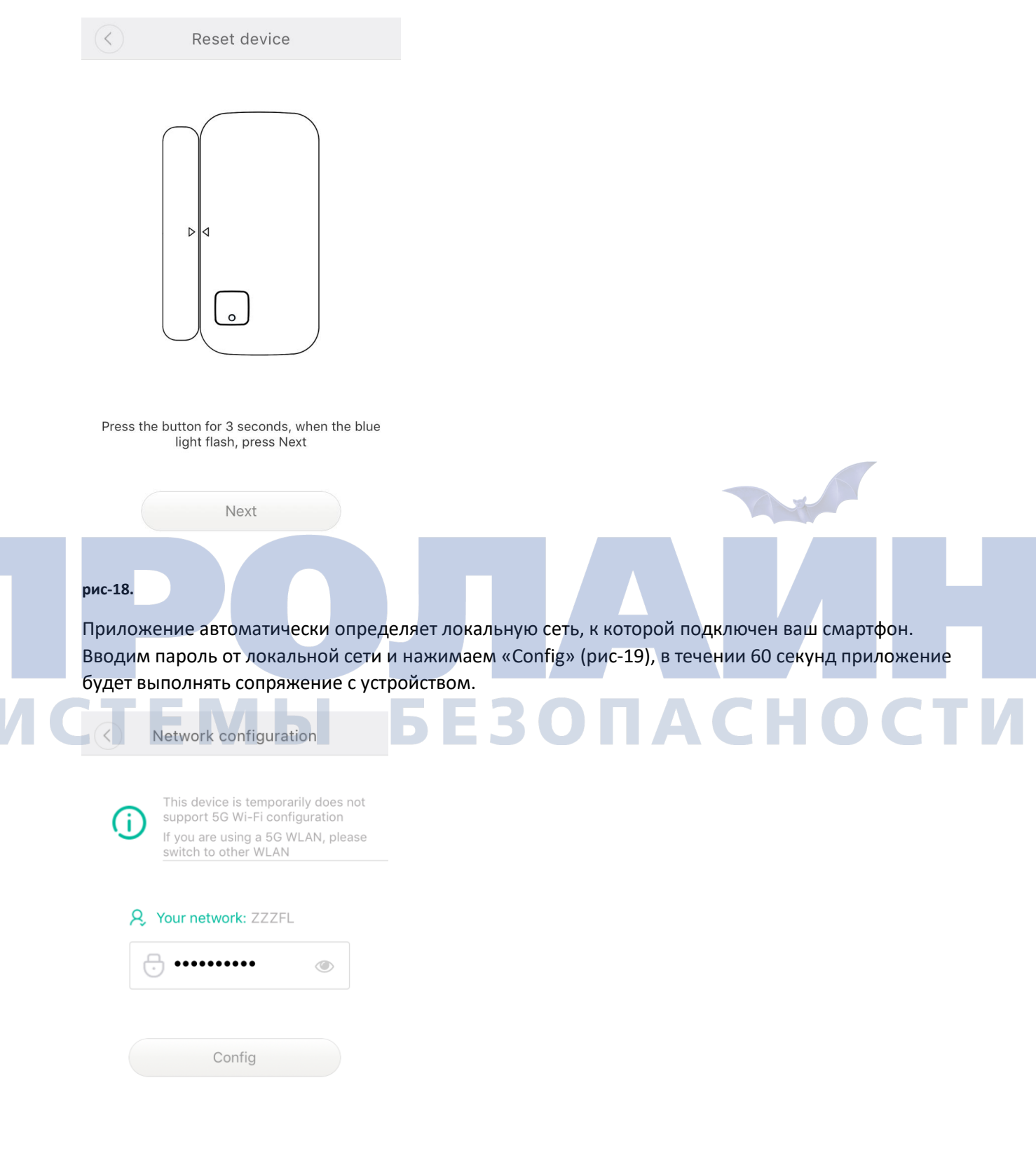

рис-19.

После сопряжения с «Door Alarm M2» появится диалоговое окно, в котором вам необходимо задать название для датчика (рис-20).

| C Device Info                                              |                                                  |
|------------------------------------------------------------|--------------------------------------------------|
| Device install location, such as: "door"                   |                                                  |
| Submit                                                     |                                                  |
|                                                            |                                                  |
| I The I'm                                                  |                                                  |
| Q W E R T Y U I O P                                        |                                                  |
| ASDFGHJKL                                                  |                                                  |
| ◆ Z X C V B N M ⊗                                          |                                                  |
| 123                                                        |                                                  |
| рис-20.<br>После нажатия на кнопку «Submit:<br>Devices (+) | » устройство появится в списке Devices (рис-21). |
| Door Alarm Status: Close                                   | <b>БЕЗОПАСНОСТИ</b>                              |

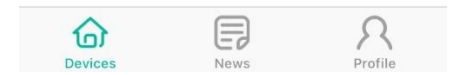

рис-21.

Устройство готово к эксплуатации.

СИ